# Kompakt flammevakt F300K

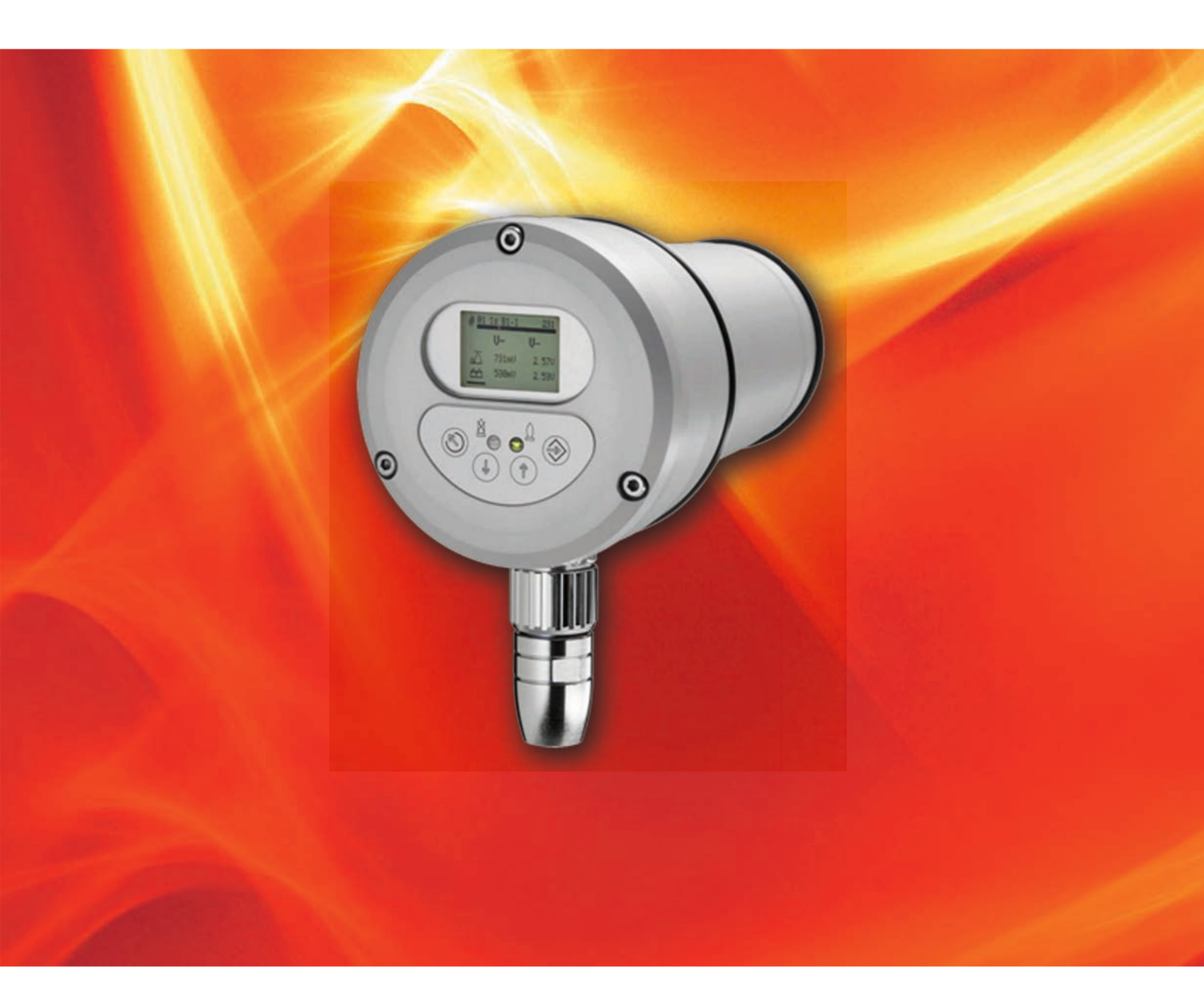

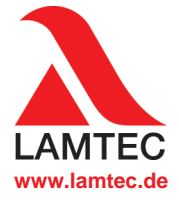

Sensorer og systemer for fyringsteknikk

| 1  | Viktig | e merknader om håndboken                             | 3          |
|----|--------|------------------------------------------------------|------------|
|    | 1.1    | Formål/gyldighet til dokumentet                      | 3          |
|    | 1.2    | Målgruppe                                            | 3          |
|    | 1.3    | Oppbevaring av håndboken                             | 3          |
| 2  | Gene   | relle sikkerhetsinstruksjoner                        | 5          |
|    | 2.1    | Klassifisering av sikkerhets- og varselinstruksjoner | 5          |
|    | 2.2    | Produktsikkerhet                                     | 6          |
|    | 2.3    | Produktspesifikke farer                              | 6          |
| 3  | Produ  | ıktbeskrivelse                                       | 7          |
|    | 3.1    | Oppbygging av F300K                                  | 7          |
|    | 3.2    | Grunnvarianter                                       | 7          |
| 4  | Funks  | sjonsbeskrivelse                                     | 9          |
| 5  | Bruke  | ergrensesnitt                                        | . 10       |
|    | 5.1    | Betjenings- og visningselementer                     | . 10       |
|    | 5.2    | Menytre                                              | . 11       |
| 6  | Betier | ning                                                 | . 12       |
| •  | 6.1    | Hovedmeny                                            | . 12       |
|    | 6.2    | Legge inn passord                                    | . 13       |
|    | 6.3    | Lese av informasjon.                                 | . 14       |
|    |        | 6.3.1 Driftsmodus 1-3 avlesning                      | . 14       |
|    |        | 6.3.2 Lese av apparatinnstilling                     | . 16       |
|    |        | 6.3.3 Lese av feil                                   | . 17       |
|    |        | 6.3.3.1 Lese av feilårsak                            | . 17       |
|    |        | 6.3.3.2 Lese av feilhistorie                         | . 18       |
|    | 6.4    | Endre apparatinnstilling                             | . 18       |
|    |        | 6.4.1 Parametrere brukergrensesnitt                  | . 19       |
| 7  | Vedlik | ehold                                                | . 21       |
|    | 7.1    | Vedlikeholdsarbeider                                 | . 21       |
|    | 7.2    |                                                      | . 21       |
|    | 7.3    | Garanti- og leveringsbetingelser                     | . 21       |
| 8  | Repar  | rasjon                                               | . 22       |
| 9  | Feilre | tting                                                | . 23       |
|    | 9.1    | Feilsøking og feilretting                            | . 23       |
|    |        | 9.1.1 Feilkoder til F300K                            | . 23       |
|    | 0.0    | 9.1.2 Feilkoder til betjenernivå                     | . 24       |
|    | 9.2    |                                                      | . 25       |
| 10 | Vedle  | gg                                                   | . 26       |
|    | 10.1   | Tilbehør                                             | . 26       |
|    |        | 10.1.1 Eksternt brukergrensesnitt FB30               | . 26       |
|    |        | 10.1.2 F300K-Remote-Software                         | . 27       |
|    |        | 10.1.3 Nettoeler                                     | . 21<br>20 |
|    |        | 10.1.4 Tilkooliityskapsiity FOSU                     | .∠0<br>28  |

# 1 Viktige merknader om håndboken

# 1 Viktige merknader om håndboken

# 1.1 Formål/gyldighet til dokumentet

Denne anvisningen muliggjør sikker og effektiv håndtering av kompakt flammevakt F300K.

Denne anvisningen gjelder for alle F300K i enhver konfigurasjon.

Opplysningene i dette dokumentet gjelder programvareversjonen til F300K V1.3.0.0 og brukergrensesnitt V1.4.0.0. Hvis du har en annen programvareversjon, kan det forekomme at noen av de beskrevne funksjonene ikke er tilgjengelige eller at ikke alle tilgjengelige funksjonene er beskrevet.

F300K er i henhold til følgende standarder og retningslinjer:

- DIN EN 298:2012
- DIN EN 60730-2-5:2015
- DIN EN 50156:2016, kap. 10.5
- DIN EN 746-2:2011 (del 2 Sikkerhetskrav for flammeovervåkninger i industrielle termoprosessanlegg)
- 2014/68/EU (Direktivet om trykkpåkjent utstyr)
- 2009/142/EF (Gassforbrukerinnretninger)
- EU/2016/426 Gassapparatforordningen (GAR)
- 2014/35/EU (Lavspenningsdirektivet)
- 2014/30/EU (EMC-direktiv)
- DIN EN 61508:2011, del 1-7 (krav SIL 3)
- ISO/IEC 80079-34:2011 Eksplosjonsutsatte områder Kvalitetshåndteringssystem (QAR)
- 2011/65/EU (RoHS2-direktiv)
- UL372

#### 1.2 Målgruppe

Før man starter alle arbeider må man ha lest grundig gjennom denne anvisningen. Grunnforutsetningen for sikkert arbeid er at man overholder alle angitte sikkerhetsinstruksjoner.

#### MERK

- Alle arbeider for montering, igangkjøring, feilretting og reparasjon skal kun utføres av autorisert og utdannet personale.
- Apparatet skal kun betjenes og vedlikeholdes av personer som med bakgrunn i sin kunnskap og utdannelse, er egnet til dette.
- Tilgangen til parametreringen skal av sikkerhetsgrunner begrenses til autorisert personale.

# 1.3 Oppbevaring av håndboken

Oppbevar håndboken og alle tilhørende underlag trygt.

Anvisningen er en del av produktet og må til enhver tid oppbevares tilgjengelig for personalet. I tillegg er det viktig at håndboken:

- er tilgjengelig ved behov.
- blir tatt vare på under hele levetiden til apparatet.
- er tilgjengelig for etterfølgende brukere.

# 2 Generelle sikkerhetsinstruksjoner

# 2 Generelle sikkerhetsinstruksjoner

# 2.1 Klassifisering av sikkerhets- og varselinstruksjoner

I dette dokumentet blir følgende symboler brukt som viktige sikkerhetsmerknader for brukeren. De befinner seg i kapitlet der hvor informasjonen er nødvendig. Sikkerhetsmerknadene, spesielt advarslene, må overholdes.

### **FARE!**

Beskriver en umiddelbar fare. Hvis den ikke unngås, fører det til død eller svært alvorlige personskader. Anlegget eller noe i nærheten kan bli skadet.

### ADVARSEL!

Beskriver en mulig fare. Hvis den ikke unngås, kan det føre til død eller svært alvorlige personskader. Anlegget eller noe i nærheten kan bli skadet.

# **FORSIKTIG!**

Beskriver en mulig fare. Hvis den ikke unngås, kan det føre til lettere eller mindre personskader. Anlegget eller noe i nærheten kan bli skadet.

#### MERK

Inneholder viktig tilleggsinformasjon for brukeren om system eller systemdeler, og gir flere tips.

Sikkerhetsmerknadene som er beskrevet tidligere, står i instruksjonene

I forbindelse med dette blir operatøren oppfordret til:

- 1 ved alt arbeid å følge de lovpålagte ulykkesforebyggende forskriftene.
- 2 avhengig av omstendighetene, å gjøre alt som er mulig for å unngå personskader og materielle skader

### 2.2 Produktsikkerhet

#### ADVARSEL!

Dette produktet er i henhold til dagens teknologi og anerkjente sikkerhetstekniske regler. Alle apparater blir testet for funksjon og sikkerhet før levering.

Bruk dette produktet kun i feilfri tilstand og i henhold til håndboken, andre forskrifter og direktiver og gjeldende sikkerhetsbestemmelser og ulykkesforebyggende forskrifter.

#### ADVARSEL!

Avhengig av installasjonssituasjonen og installasjonsstedet må risiko for ekstern brann og belastninger fra trafikk, vind, tidevannsbølger og jordskjelv vurderes separat.

### 2.3 Produktspesifikke farer

#### **FARE!**

F300K er ikke ment for direkte utkobling av brennstoffventilene.

De videre signalbearbeidingen må skje i styringen, som er tilpasset det aktuelle fyringsanlegget.

#### ADVARSEL!

F300K er en sikkerhetsinnretning. Inngrep skal derfor kun skje av fagpersonale fra produsenten eller av personer som er utvalgt i samråd med produsenten. Inngrep fra andre personer er ikke tillatt. Dette gjelder spesielt også utskifting av en defekt sikring.

#### ADVARSEL!

#### Radioforstyrrelse av utgangskontaktene

For å garantere sikkerheten ved installasjonen av utgangskontaktene, pass på at

brukeren gjennomfører undertrykkelse av radiostøy slik at kontaktene til sikre relékontaktutganger (flammeutgang) ikke kan forbikobles av defekte komponenter i enheten for undertrykkelse av radiostøy.

#### ADVARSEL!

Spenningsforsyningen til flammevakten og brukergrensesnittet med 24 VDC må sikres av en ekstern strømforsyning, som leverer SELV eller PELV.

# 3 Produktbeskrivelse

# 3.1 Oppbygging av F300K

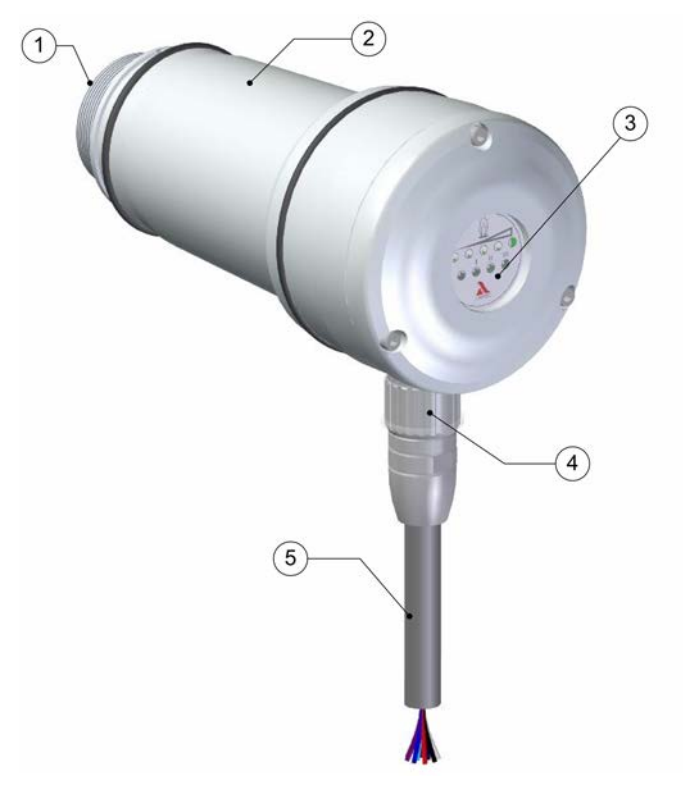

- 1 Optikkholder
- 2 F300K-kapsling
- 3 Deksel UI (User Interface - brukergrensesnitt) eller LED-display
- 4 Apparatstøpsel
- 5 Tilkoblingskabel

Fig. 3-1 Framstilling av komponenter til F300K

# 3.2 Grunnvarianter

Det finnes 2 grunnvarianter av F300K:

#### MERK

De grunnleggende funksjonene til variantene er identiske. Forskjellige vises kun ved betjening og visualisering.

#### F300K med LED-display

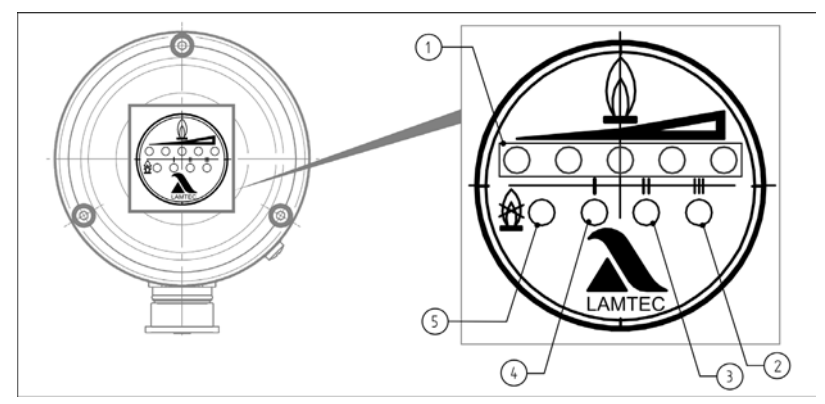

Fig. 3-2 Indikeringselementer F300K med LED-display

- 1 LED i indikatorraden framstiller intensiteten til flammen som punktindikeringer: Kjede 2 ganger gul og 3 ganger grønn; midtre LED blinker = advarsel
- 2 LED grønn: Driftstype 3
- 3 LED grønn: Driftstype 2
- 4 LED grønn: Driftstype 1
- 5 LED rød: Flamme AV/driftsklar blinker ved feil

#### MERK

For betjening av F300K (med LED-display) er det nødvendig med et eksternt brukergrensesnitt FB30 eller F300K-Remote-Software.

#### F300K med brukergrensesnitt

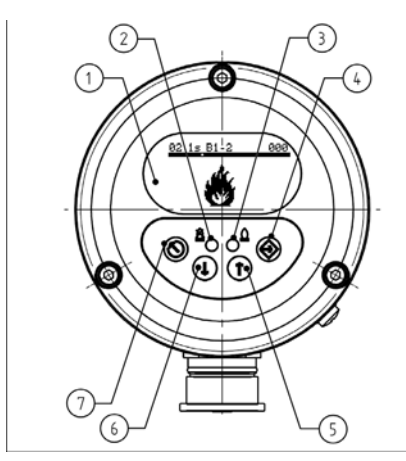

1 Display

- 2 LED lyser rødt: Flamme AV/driftsklar LED blinker rødt: Feil
- 3 LED lyser grønt: Flamme PÅ LED blinker grønt: Advarsel
- 4 Tast ENTER
- 5 Tast UP
- 6 Tast DOWN
- 7 Tast ESC/BACK

Fig. 3-3 Betjenings- og visningselementer F300K med UI

#### Funksjonsbeskrivelse 4

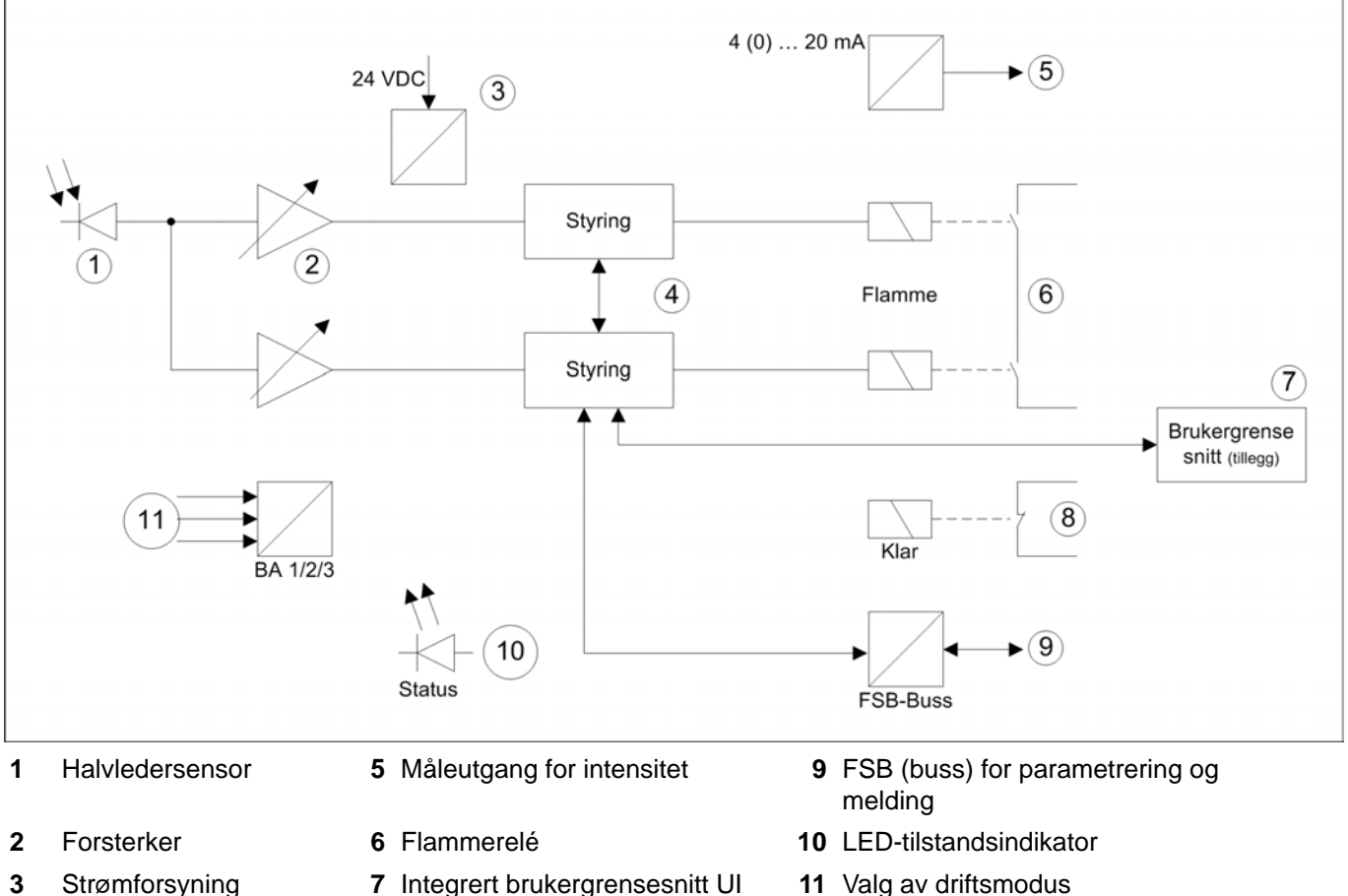

- 4 Mikrokontroller
- 7 Integrert brukergrensesnitt UI
- 8 Driftsklar

11 Valg av driftsmodus

F300K evaluerer flimringen til flammen i UV- eller/og i IR-området. For registrering av flammestrålingen brukes den aktuelle halvledersensoren (1). Nivået til sensorsignalet tilpasses med innstillbar forsterker (2). Det forsterkede signalet blir bearbeidet av 2 mikrokontrollere (4). På grunn av amplituden og tidsforløpet til signalet som evalueres, registrerer begge mikrokontrollerne at flammen er til stede.

Programvare- og maskinvarediagnoser overvåker sikkerheten til apparatet. Driftsklar-kontakten (8) overfører informasjonen "Flammevakt er driftsklar" og derfor ikke i tilstanden feil.

Driftsmodusomkobling (11) muliggjør valget mellom 3 parametersett. Denne parameteren er lagret i EEPROM og påvirker evalueringen av det aktuelle sensorsignalet til flammen som overvåkes.

For betjening er det et buss-grensesnitt (9). Betjeningen av F300K skjer via et eksternt eller integrert brukergrensesnitt (7) eller via en PC med F300K-Remote-Software. En LED-indikering (10) viser tilstanden til flammevakten. Flammeintensiteten stilles til rådighet med en 4 (0) ... 20 mA strømsløyfe (5) som ikke feilsikker informasjon.

Forsyningen av koblingen skjer med 24 VDC (3) via en ekstern nettdel med sikker separasjon (som f.eks. FN20 eller FN30).

En intern temperatursensor overvåker temperaturen i apparatet.

# 5 Brukergrensesnitt

# 5.1 Betjenings- og visningselementer

Kompaktflammevakt F300K kan stilles inn og betjenes både via brukergrensesnittet (integrert i F300K eller som eksternt apparat) og via F300K-Remote-Software.

En beskrivelse av F300K-Remote-Software finnes i den separate anvisningen (dokument nr. DLT7652).

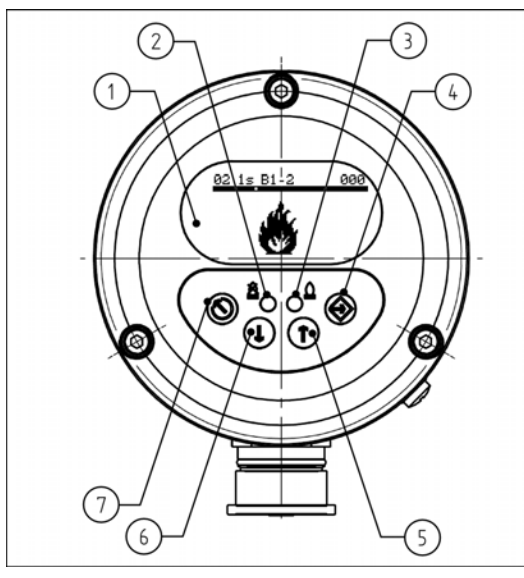

Fig. 5-1 Betjenings- og visningselementer F300K med UI

1 Display

- 2 LED lyser rødt: Flamme AV/driftsklar LED blinker rødt: ikke driftsklar/feil
- 3 LED lyser grønt: Flamme PÅ LED blinker grønt: Advarsel
- 4 Tast ENTER
- 5 Tast UP
- 6 Tast DOWN
- 7 Tast ESC/BACK

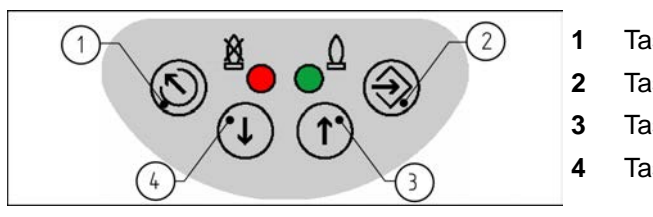

- Tast ESC/BACK
- 2 Tast ENTER
- Tast UP
- Tast DOWN

Fig. 5-2 Tastatur

#### MERK

For å øke levetiden til displayet, blir dette kun koblet inn i et begrenset temperaturområde. Ved en temperatur til displayet over 70 °C, blir det deaktivert. I denne fasen er det ikke mulig med parametrering eller avlesning av informasjon via displayet. For å gi informasjon om årsaken (C0013) for at displayet er koblet ut, blir det kortvarig aktivert ved vilkårlig tastetrykk. Underskrider display-temperaturen verdien 70 °C, aktiveres displayet igjen. Alternativt kan man kommunisere med F300K via F300K-Remote-Software eller et eksternt grensesnitt FB30 fra et kjøligere sted.

### MERK

Tilgjengeligheten og funksjonen til forskjellige indikeringer er avhengig av det aktuelle frigivelsesnivået, se kapittel *6.2 Legge inn passord*.

#### 5.2 Menytre

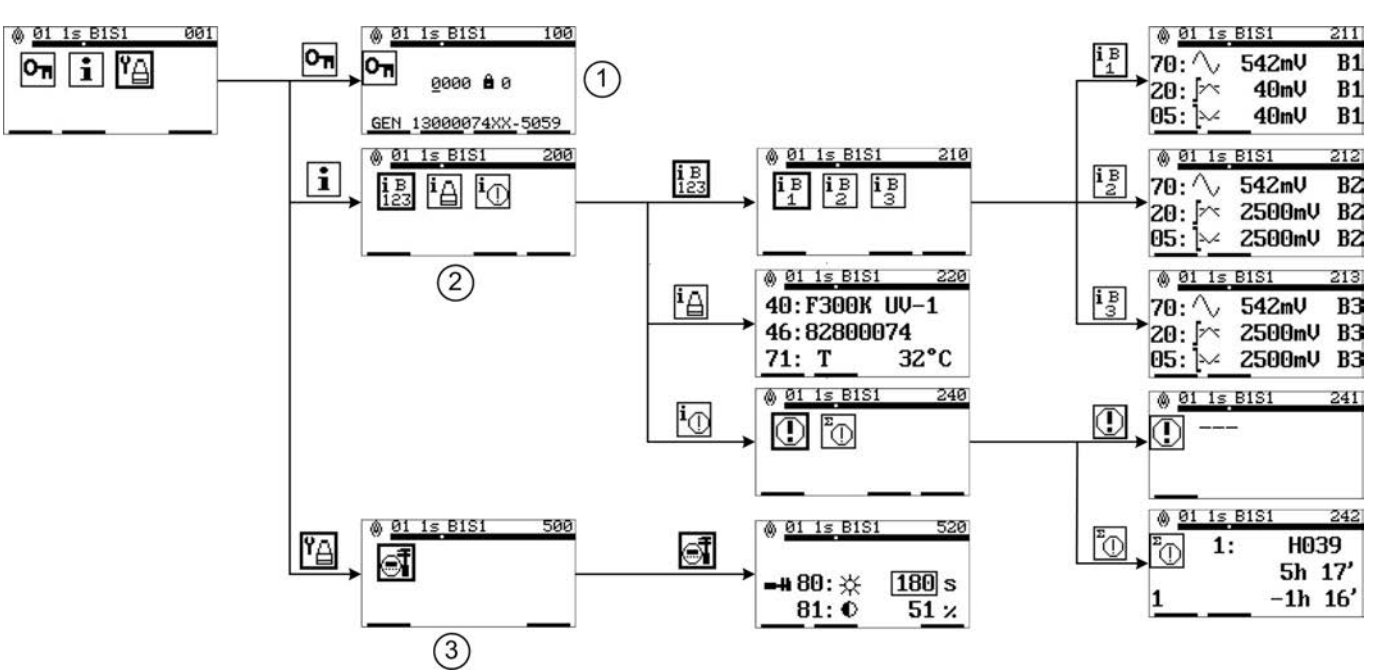

for frigivelsesnivå 0 (ingen parametrering mulig i forbindelse med en igangkjøring)

Fig. 5-3 Menystruktur trevisning

- 1 Passordinnlegging 2 Informasjonsmeny
- 3 Meny apparatinnstillinger

# 6 Betjening

# 6.1 Hovedmeny

I følgende kapittel får du en oversikt over indikeringene og menyer til F300K.

#### Startbilder

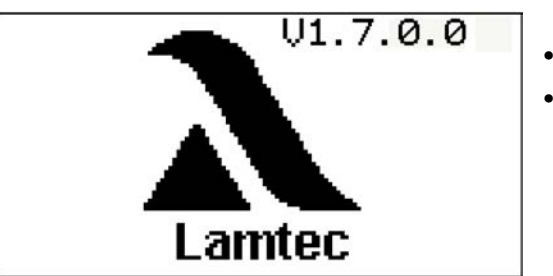

- Programvareversjon brukergrensesnitt
- Produsent

Fig. 6-1 Startbilde 1

#### MERK

Hvis brukergrensesnittet befinner seg i startbildet, kan man med tastekombinasjonen ESC/UP ev. ESC/DOWN endre kontrasten til displayet.

### MERK

Den følgende visningen blir kun vist ved bruk av et eksternt brukergrensesnitt, såfremt flere apparater er tilkoblet på BUSS-en.

| -œ-01 F300K UV-4<br>03 ① C0012 | 01<br>F300K<br>UV-4<br>03<br>C0012 | Valgsymbol<br>Buss ID (apparat-nummer)<br>Type<br>Spektrum<br>Valg av andre Lamtec-apparat<br>Visning for et ukjent apparat |
|--------------------------------|------------------------------------|----------------------------------------------------------------------------------------------------|
|--------------------------------|------------------------------------|----------------------------------------------------------------------------------------------------|

Fig. 6-2 Startbilde 2

Hovedvindu flamme PÅ/AV

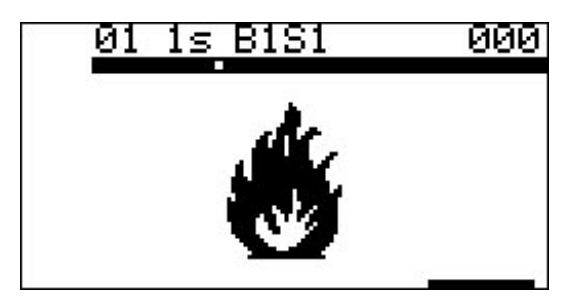

Fig. 6-3 Visning med flamme PÅ

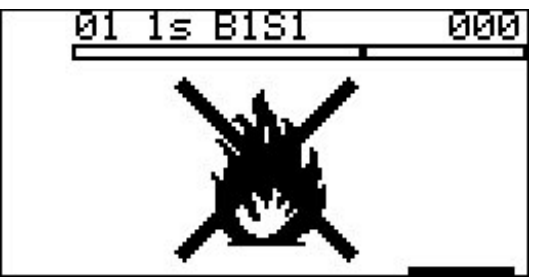

Fig. 6-4 Visning med flamme AV

Hovedmeny

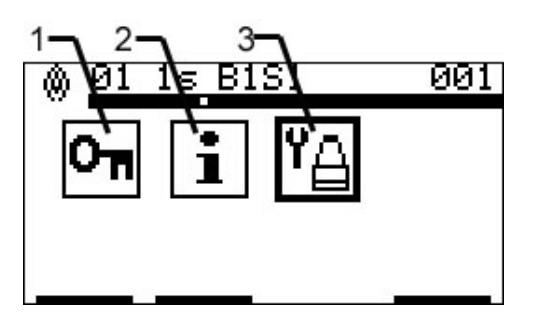

- 1 Passordinnlegging
- 2 Informasjonsmeny
- 3 Apparatinnstilling

Fig. 6-5 Hovedmeny uten frikobling via passord (frigivelsesnivå 0)

### 6.2 Legge inn passord

Betjeningsmenyen er passordbeskyttet.

Uten passordinnlegging kan du:

- kalle opp utelukkende informasjon.
- forandre ikke sikkerhetsrelevante parametere.

Innlegging av et passord fører til tidsbegrenset frikobling av tilhørende passordnivå. Etter innlegging av et gyldig passord blir mer informasjon og parametere som kan forandres frigitt.

#### Legge inn passord

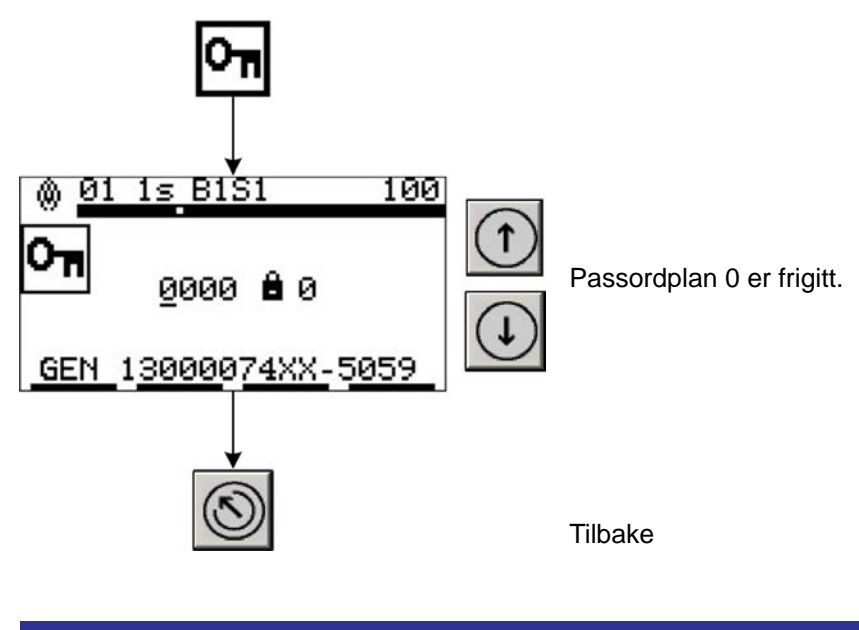

#### MERK

Følgende passordnivå er tilgjengelige:

- Passordnivå 1: Standard-nivå
   begrenset manuell parametrering mulig.
- **Passordnivå 2**: Ekspert-nivå - omfattende manuell parametrering mulig.
- Passordnivå 4: Passord blir kun gitt via hotline LAMTEC (fabrikk-nivå)
   fullstendig manuell parametrering mulig.

# 6.3 Lese av informasjon

I de følgende kapitlene blir det beskrevet, hvordan du går til de enkelte informasjonsmenyene.

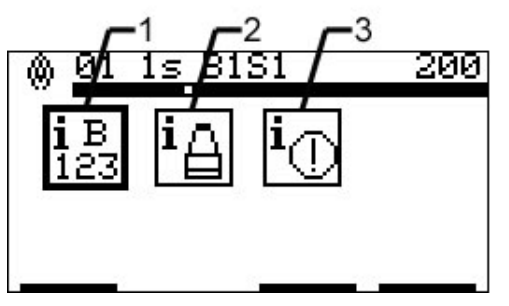

Fig. 6-6 Oversikt over "informasjonsmenyer"

- 1 Driftsmodus 1-3 overvåkningsparametere
- 2 Apparatinformasjon
- 3 Feil

### 6.3.1 Driftsmodus 1-3 avlesning

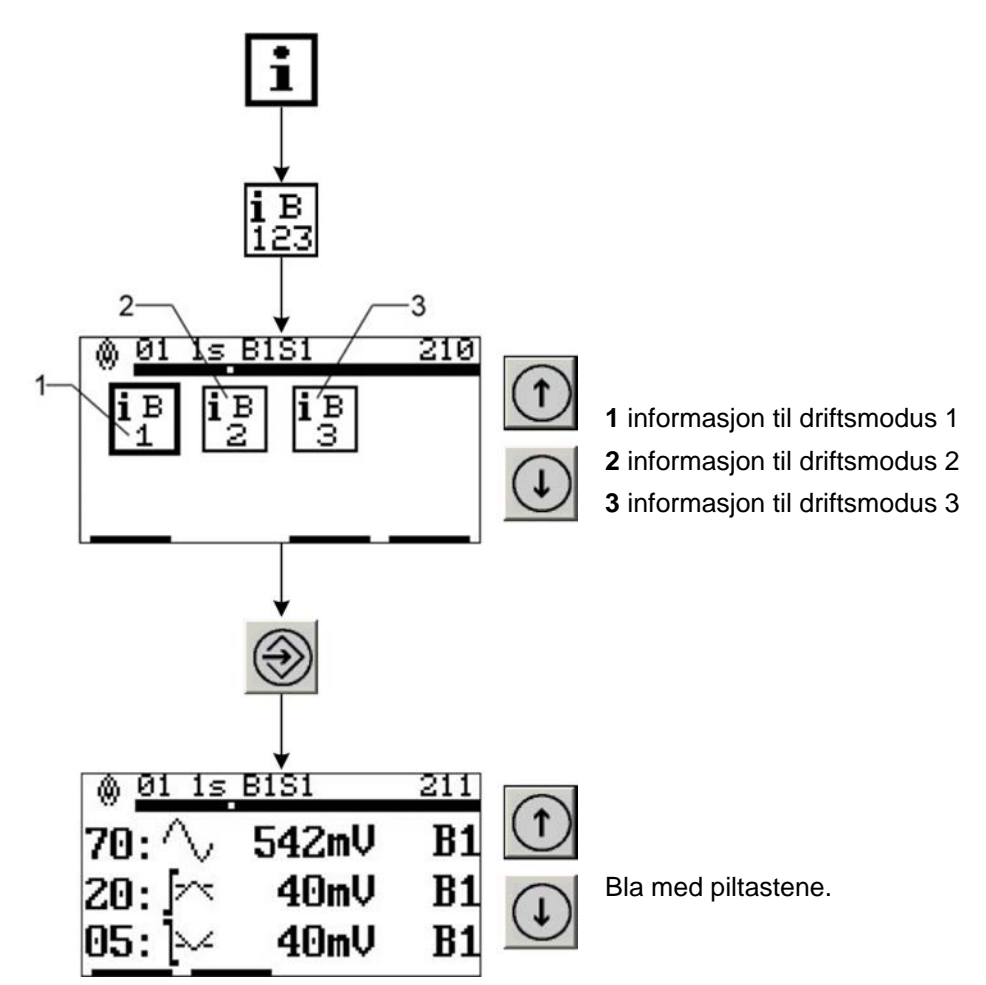

Oppkall av informasjon om driftsmodus

Mer informasjon om verdiene finner du i følgende tabell:

# 6 Betjening

| lkon |              | Navn                                | Verdi                | Erklæring                                                                                                    |
|------|--------------|-------------------------------------|----------------------|----------------------------------------------------------------------------------------------------|
| 70:  | $\sim$       | AC-signal                           | 0 2500 mV            | Aktuell effektivverdi til forsterket signal                                                                                                    |
| 20:  |              | Nivå<br>tilkoblingspro-<br>sess     | 0 2500 mV            | Utløserterskel for FLAMME PÅ                                                                                                    |
| 05:  | <b> </b> ∼   | Nivå<br>utkoblingspro-<br>sess      | 0 2500 mV            | Utløserterskel for FLAMME AV                                                                                                    |
| 07:  | Þ            | Forsterkning<br>Sensor 1            | 1 13                 | Forsterkningstrinn til signal<br>enkeltsensor UV ev. IR<br>dobbeltsensor UV                                                                             |
| 08:  | D            | Forsterkning<br>Sensor 2            | 1 13                 | Forsterkningstrinn til signal IR<br>- kun ved dobbeltsensor                                                                                             |
| 12:  | Σ            | Vekting                             | 0 100%               | Signalandel til sensor 1 (UV)<br>- kun ved dobbeltsensor                                                                                                |
| 06:  | $\mathbb{Z}$ | Frekvensom-<br>råde                 | 10 160 Hz<br>5 80 Hz | Nedre grensefrekvens, hvorfra signalet blir evaluert.                                                                                                   |
| 11:  | 0            | Sikkerhetstid                       | 1 5 s                | FFDT, maksimal tid for utkobling av flam-<br>mereléet, ved uteblivelse av flammesig-<br>nalet                                                           |
| 10:  | $\odot$      | Utkoblingstid                       | 0,3 5 s              | Tid for utkobling av flammereléet, ved<br>uteblivelse av flammesignalet                                                                                 |
| 09:  | 0            | Opprettingstid<br>(integrasjonstid) | 0,2 5 s              | Tid for oppbygging av full utkoblingstid til<br>flammereléet, ved kortvarig uteblivelse<br>av flammesignalet                                            |
| 24:  | 0            | Innkoblingstid                      | 0,2 5 s              | Innkoblingstid til flammereléet etter vis-<br>ning av et kvalitativt svært godt flamme-<br>signal, virker utelukkende i innkoblings-/<br>startprosessen |
| 25:  | \$           | Undertrykkings-<br>grad             | 0,3 5,0 s            | Grad av undertrykking av signalandeler<br>som ikke hører med til signalet til egen<br>flamme, virker utelukkende i innkoblings-<br>/startprosessen      |

## 6.3.2 Lese av apparatinnstilling

## Oppkall av informasjon om apparatinnstilling

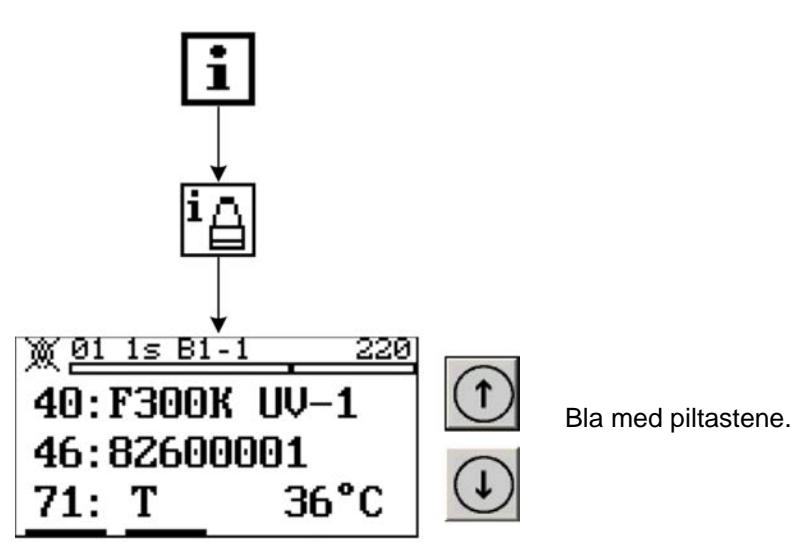

Mer informasjon om verdiene finner du i følgende tabell:

| lkon |     |    | Navn                                        | Verd<br>i | Erklæring                            |
|------|-----|----|---------------------------------------------|-----------|--------------------------------------|
| 40:  |     |    | Apparattype                                 | -         | Eks.: F300K UV-1                     |
| 46:  |     |    | Fabrikasjonsnummer                          | -         | løpenummer                           |
| 71:  | Т   |    | Apparattemperatur, aktu-<br>ell             | °C        | Temperatur i flammevakt              |
| 74:  |     |    | Driftstimer<br>uten minutter                | h         | 6-sifret, f.eks. 120003 h            |
| 75:  |     |    | Koblingssykler/<br>switching cycles         | SC        | Antall koblingssykler, f.eks. 100234 |
| 76:  |     |    | Programvareversjon,<br>flammevakt           | -         | Eks.: SW-01-02-00-000                |
| 77:  | CRC |    | CRC program,<br>flammevakt                  | -         | Sikkerhetsrelevant CRC               |
| 15:  | ۵   | B1 | CRC utkoblingsparame-<br>ter, driftsmodus 1 | -         | Sikkerhetsrelevant CRC               |
| 15:  | ۵   | B2 | CRC utkoblingsparame-<br>ter, driftsmodus 2 | -         | Sikkerhetsrelevant CRC               |
| 15:  | ۵   | B3 | CRC utkoblingsparame-<br>ter, driftsmodus 3 | -         | Sikkerhetsrelevant CRC               |

# 6 Betjening

### 6.3.3 Lese av feil

#### 6.3.3.1 Lese av feilårsak

Oppkall av feilårsak

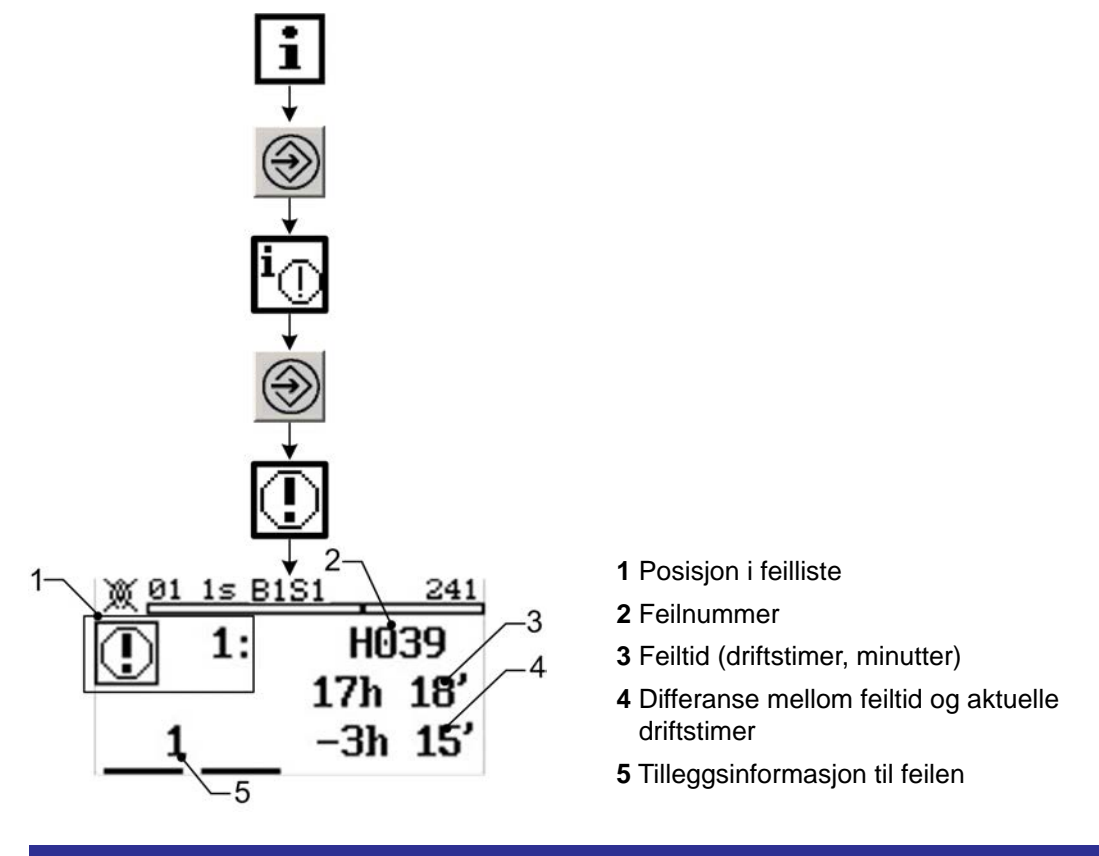

### MERK

#### Ingen feilindikering

Hvis brukergrensesnittet kun vider dette ikonet \_\_\_\_\_, da er det ikke noen aktuell feil som utkoblingsårsak!

### 6.3.3.2 Lese av feilhistorie

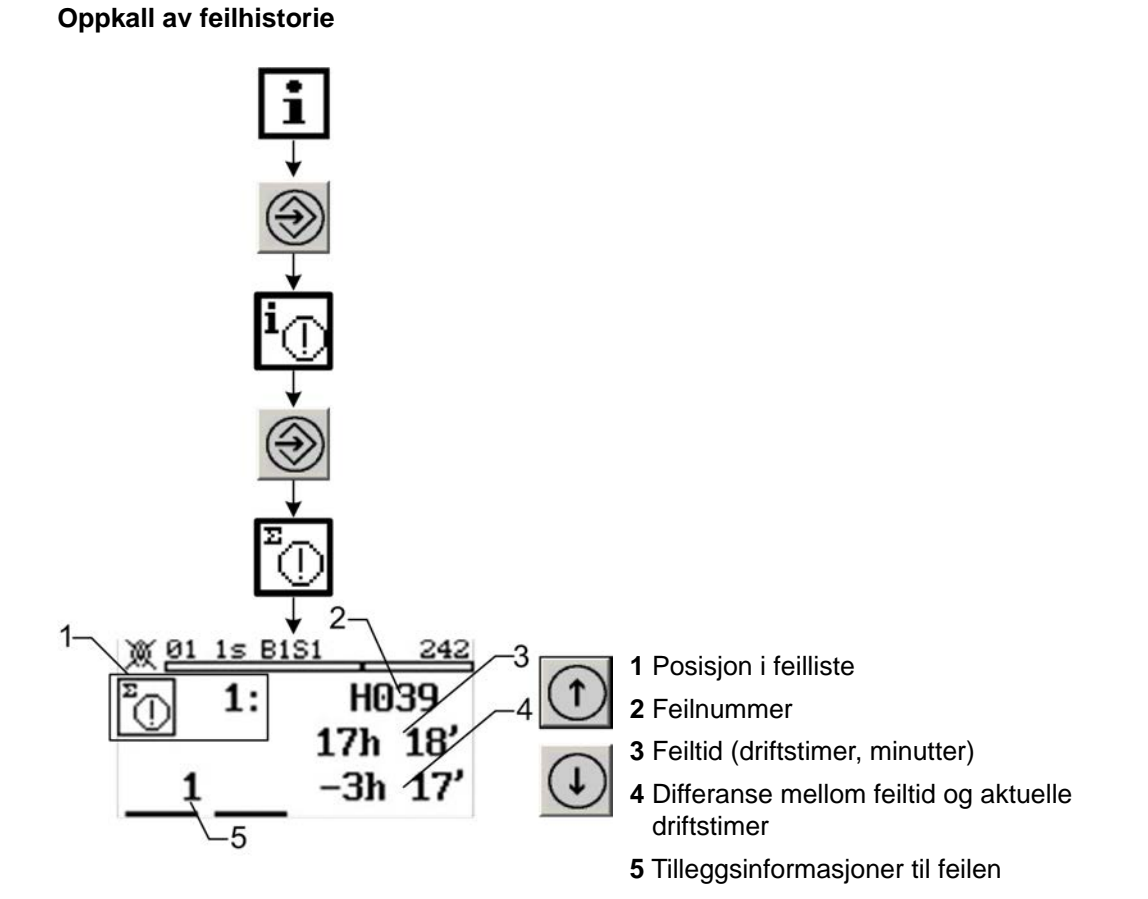

I tillegg til utkoblingsårsaker (se kapittel 6.3.3.1 Lese av feilårsak) viser displayet ytterligere inntrådte feil.

# 6.4 Endre apparatinnstilling

I de følgende kapitlene forklares parametreringen av apparategenskapene. Apparatinnstillingene skal kun utføres av fagpersonale utdannet av LAMTEC.

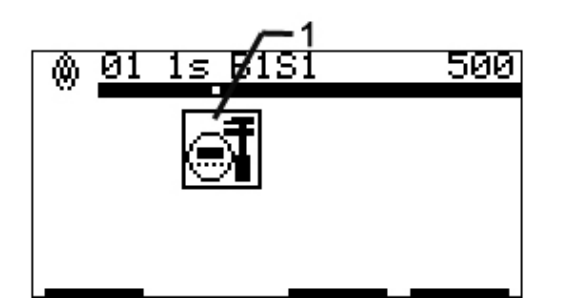

1 Parametrere brukergrensesnitt

Fig. 6-7 Oversikt over menyene "Apparatinnstilling"

18

# 6 Betjening

#### 6.4.1 Parametrere brukergrensesnitt

Stille inn apparatparametere til brukergrensesnittet

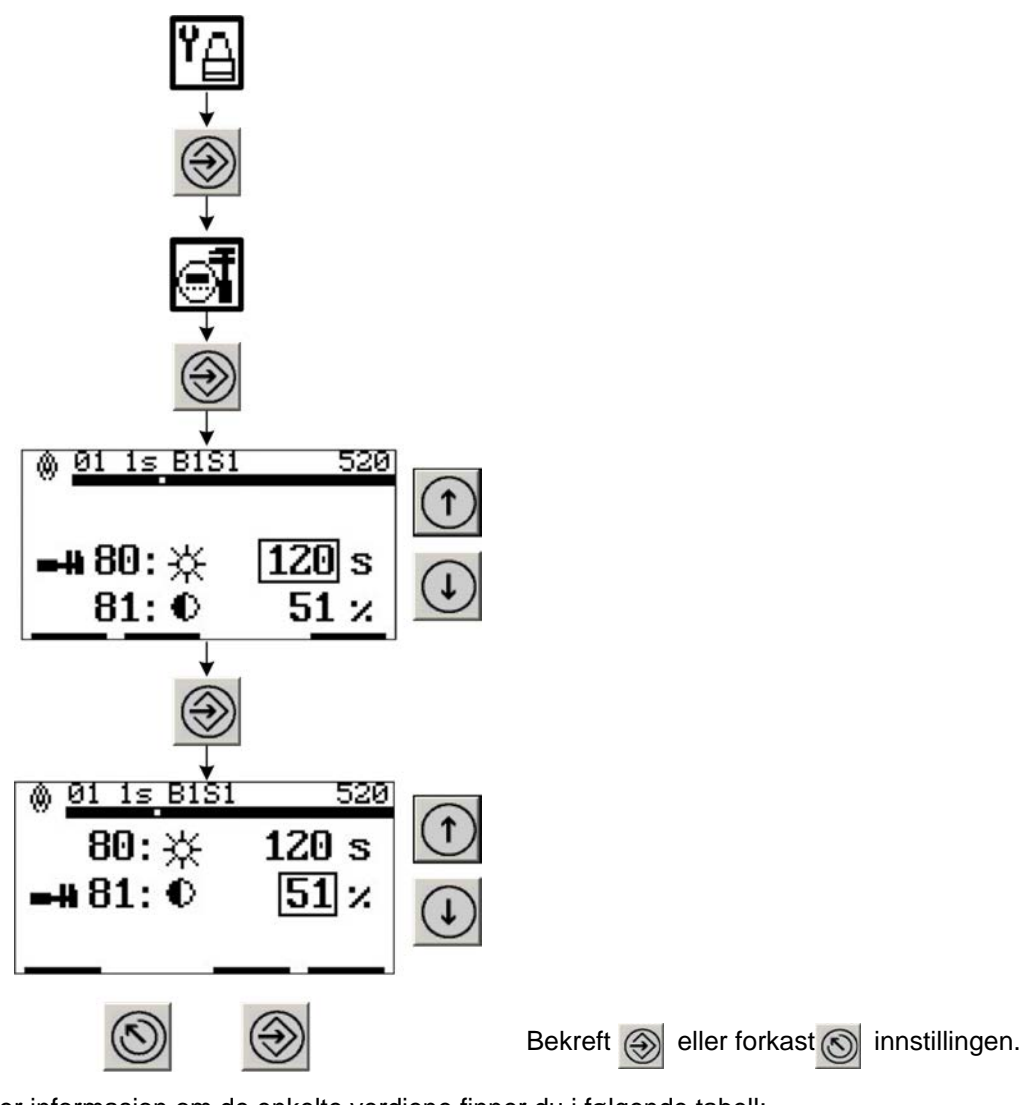

Mer informasjon om de enkelte verdiene finner du i følgende tabell:

| lkon |   | Navn                            | Verd<br>i | Erklæring                       |
|------|---|---------------------------------|-----------|---------------------------------|
| 80:  | ₩ | Display 1,<br>bakgrunnsbelysnin | s         | Lysvarighet<br>180 s = standard |
| 81:  | € | Display 2, grafisk framstilling | %         | Kontrast<br>50 % = standard     |

#### MERK

Hvis brukergrensesnittet befinner seg i startbildet, kan man med tastekombinasjonen ESC/UP ev. ESC/DOWN endre kontrasten til displayet.

#### MERK

Her tilpasses kun brukergrensesnittet. I verste fall er kontrasten stilt slik at man ikke lenger ser noe på displayet lenger.

# 7 Vedlikehold

# 7.1 Vedlikeholdsarbeider

### MERK

#### Flammevakten er vedlikeholdsfri

Rengjør likevel regelmessig - avhengig av de aktuelle driftsforholdene til anlegget - lysåpningen til kompaktflammevakten og den tilhørende innsiktsåpningen på fyringsanlegget.

I forbindelse med **regelmessig vedlikeholdsturnus** til anlegget, skal følgende oppgaver utføres:

- Kontroller alle elektriske støpselforbindelser.
- Ta brenneren i drift.

# 7.2 Kundeservice-info

Ved spørsmål er vår LAMTEC service/support tilgjengelig:

# LAMTEC Meß- und Regeltechnik für Feuerungen GmbH & Co. KG

Wiesenstraße 6 D-69190 Walldorf Hotline: +49 (0) 6227 / 6052-33 E-post: support@lamtec.de

# 7.3 Garanti- og leveringsbetingelser

Produsentens garantibetingelser er gjeldende. Garantien opphører hvis det i løpet av garantitiden blir foretatt forandringer ev. inngrep på flammevakten.

Leveringen er i henhold til bestillingsopplysningene. Leverings- og tjenestebetingelsene til firmaet LAMTEC og de generelle leveringsbetingelsene for produkter og tjenester i elektrobransjen gjelder.

# 8 Reparasjon

Ved utskifting av F300K er det nødvendig å montere et apparat med samme merking.

Såfremt mulig, kan parametreringen overføres fra det defekte apparatet, en sikkerhetskopi eller fra igangkjøringsprotokollen. En tilpasning av sikkerhetsrelevante parametere vil da bli konsentrert, om nødvendig, om koblingsterskelen.

#### MERK

Framgangsmåten for kontroll av korrekt konfigurering skal kun utføres av utdannet personale.

### MERK

Utskifting og montering skal kun utføres av utdannet personale.

# 9 Feilretting

# 9 Feilretting

# 9.1 Feilsøking og feilretting

### 9.1.1 Feilkoder til F300K

# MERK

### H- og U-prosessor

Feilmeldingene til F300K omfatter feilene til H- og U-prosessorer. I visningene har samme feilkodeinnhold samme nummer og skilles av en foranstilt H hhv. U. I feilmenyen vises i tillegg driftstimene ved forekomst og tilleggsinformasjon.

| Nr.        | Beskrivelse                                                                                                    |
|------------|----------------------------------------------------------------------------------------------------|
| 017        | Valg driftsmodus                                                                                                    |
|            | Ekstern feil eller intern HW-feil                                                                                                    |
|            | <ul> <li>ingen eller flere driftsmoduser påstyrt</li> </ul>                                                                           |
| 018        | Periodisk signal                                                                                                    |
|            | Frekvens til signalet i Hz                                                                                                    |
|            | <ul> <li>Sensoren registrerer lampelys</li> </ul>                                                                                     |
|            | <ul> <li>kraftig resonans i brennrommet</li> </ul>                                                                                    |
| 027        | Overtemperatur                                                                                                    |
|            | Advarsel, temperaturgrenseverdi overskredet                                                                                           |
|            | <ul> <li>Driftstemperatur for høy</li> </ul>                                                                                          |
| 035<br>039 | Kommunikasjon med integrert brukergrensesnitt<br>– aktiver termineringsmotstand i UI eller ved hyppig forekomst, skift F300K eller UI |
| 035        | Overløp mottaksbuffer intern buss                                                                                                    |
| 036        | Kommunikasjon med UI                                                                                                    |
| 037        | Acknowledge-feil intern buss                                                                                                    |
| 038        | BusOff buss-A                                                                                                    |
| 039        | Error-warning-level nådd intern buss                                                                                                  |
| 070        | Spenningsforsyning                                                                                                    |
|            | Forsyningsspenningavbrudd, -innbrudd                                                                                                  |
|            | <ul> <li>24V DC eksternt forstyrret</li> </ul>                                                                                        |
| 071        | Passordgenerering                                                                                                    |
|            | Ikke noe passord til nivå 4 gitt                                                                                                    |
|            | <ul> <li>Gjenta innlegging</li> </ul>                                                                                                 |
| 075        | Kommunikasjon over ekstern buss                                                                                                    |
| 079        | - Feil i kabling                                                                                                    |
|            | <ul> <li>Termineringsmotstand ikke korrekt</li> </ul>                                                                                 |
|            | <ul> <li>Ved hyppig forekomst, skift F300K eller eksternt apparat på bussen</li> </ul>                                                |
| 075        | Overløp mottaksbuffer                                                                                                    |
| 076        | Overløp sendebuffer                                                                                                    |
| 077        | Acknowledge-feil                                                                                                    |
| 078        | BusOff                                                                                                    |
| 079        | Error-warning-level nådd                                                                                                    |

| Nr.          | Beskrivelse                                                      |
|--------------|------------------------------------------------------------------|
| 093          | Feil ved skriving av EEPROM                                      |
|              | Advarsel, EEPROM-skrivefeil                                      |
|              | <ul> <li>Skift apparat</li> </ul>                                |
| 100          | Periodisk signal < 47Hz advarsel, kraftig resonans i brennrommet |
| hvis<br>ikke | intern feil                                                      |

# 9.1.2 Feilkoder til betjenernivå

| Feil i kommunikasjon |                                                                                                    |         |     |  |  |
|----------------------|----------------------------------------------------------------------------------------------------|---------|-----|--|--|
| Nr.                  | Beskrivelse                                                                                                    | Grafikk | W * |  |  |
| C0001                | Timeout                                                                                                    | -       | Х   |  |  |
|                      | F300K har ved sikker parameteroverføring ikke svart innen det definerte tidsvinduet, dvs. parameteren ble ikke overført til F300K.                              |         |     |  |  |
|                      | $\rightarrow$ Gjenta prosessen.                                                                                                    |         |     |  |  |
| C0002                | Kommunikasjon                                                                                                    | -0=0-   | X   |  |  |
|                      | F300K svarer ikke lenger.                                                                                                    |         |     |  |  |
|                      | $\rightarrow$ F300K er ikke lenger tilgjengelig, buss ikke korrekt terminert, ledningslengde for lang, forstyrrelser, defekt eller manglende spenningsforsyning |         |     |  |  |
| C0003                | Minne                                                                                                    | -       | -   |  |  |
|                      | Feil ved lesing/skriving i flash                                                                                                    |         |     |  |  |
|                      | → Gjenta prosessen eller apparat defekt                                                                                                    |         |     |  |  |
| C0004                | Kommunikasjon                                                                                                    | -       | -   |  |  |
|                      | Buss-feil                                                                                                    |         |     |  |  |
|                      | $\rightarrow$ Ved hyppig forekomst, skift brukergrensesnitt eller send inn for reparasjon.                                                                      |         |     |  |  |
| C0005                | Kommunikasjon                                                                                                    | -       | -   |  |  |
|                      | Buss-feil                                                                                                    |         |     |  |  |
|                      | $\rightarrow$ Ved hyppig forekomst, skift brukergrensesnitt eller send inn for reparasjon.                                                                      |         |     |  |  |
| C0006                | Ingen frigitte nivå                                                                                                    | -       | X   |  |  |
|                      | Frigitt nivå ble tilbakestilt.                                                                                                    |         |     |  |  |
|                      | Tiden er utløpt.                                                                                                    |         |     |  |  |
|                      | $\rightarrow$ Legg inn passord på nytt                                                                                                    |         |     |  |  |
| C0007                | Kommunikasjon                                                                                                    | -       | -   |  |  |
|                      | $\rightarrow$ Ved hyppig forekomst, skift brukergrensesnitt eller send inn for reparasjon.                                                                      |         |     |  |  |
| C0008                | Flere apparater er tilkoblet.                                                                                                    | -       | -   |  |  |
|                      | Eksternt brukergrensesnitt ble registrert.<br>Ingen betjening mulig med det interne brukergrensesnittet.                                                        |         |     |  |  |
|                      | $\rightarrow$ Eksternt brukergrensesnitt har forbindelse med F300K. Dobbelbetjening er forhindret.                                                              |         |     |  |  |
| C0009                | Flere apparater er tilkoblet.                                                                                                    | -       | -   |  |  |
|                      | Ingen betjening mulig med det interne eller eksterne brukergrensesnittet.                                                                                       |         |     |  |  |
|                      | $\rightarrow$ F300K-Remote-Software har forbindelse med F300K. Dobbelbetjening er forhindret.                                                                   |         |     |  |  |
| C0010                | Flere apparater er tilkoblet.                                                                                                    | -       | -   |  |  |
|                      | 2 eksterne brukergrensesnitt registrert på bussen.                                                                                                    |         |     |  |  |
|                      | $\rightarrow$ Fjern et eksternt brukergrensesnitt fra bussen.                                                                                                   |         |     |  |  |

# 9 Feilretting

#### Feil i kommunikasjon

|            | -                                                                                   |       |   |
|------------|-------------------------------------------------------------------------------------|-------|---|
| C0011      | Flere apparater er tilkoblet.                                                       | -     | - |
|            | 2 F300K-Remote-Software registrert på bussen.                                       |       |   |
|            | → Fjern en F300K-Remote-Software fra bussen, eller slå den av.                      |       |   |
| C0012      | Ukjent apparat                                                                      | -     | - |
|            | Det ble mottatt data fra et apparat med ukjent apparat-ID.                          | Δ.    |   |
|            | $\rightarrow$ UI ev. F300K-Remote-Software er for gammel. Oppdater programvaren.    | C0012 |   |
| C0013      | Overtemperatur display                                                              | -     | - |
|            | → Display slått av på grunn av overtemperatur. Kommunikasjonen er ikke<br>påvirket. |       |   |
| E a H L ma |                                                                                     |       |   |

#### Feil i parameteroverføringen

| Nr.   | Beskrivelse                                                                          | Grafikk | W * |
|-------|--------------------------------------------------------------------------------------|---------|-----|
| E200X | Kommunikasjon                                                                        | -       |     |
|       | $\rightarrow$ Gjenta prosessen. Hvis feil dermed ikke kan rettes: Apparat defekt.    |         |     |
| E2012 | Kommunikasjon                                                                        | -       |     |
|       | $\rightarrow$ Passord feil, passordnivå 1 og 2 er lagt inn likt                      | -       |     |
| E300X | Kommunikasjon                                                                        | -       |     |
|       | $\rightarrow$ Gjenta prosessen. Hvis feil dermed ikke kan rettes: Apparat defekt.    |         |     |
| E400X | Kommunikasjon                                                                        | -       | -   |
|       | $\rightarrow$ Gjenta prosessen. Hvis feil dermed ikke kan rettes: Apparat defekt.    |         |     |
| E5001 | Tilbakelagre F300K parameter                                                         | -       | -   |
|       | $\rightarrow$ Parameter fra annen F300K.                                             |         |     |
| E5002 | Tilbakelagre F300K parameter                                                         | -       | -   |
|       | ightarrow Ingen dataoverføring mulig, da lagrede data ikke hører til aktuelle F300K. |         | W   |

\* W = advarsel blir generert

# 9.2 Informasjon om reparasjonsservice

Ved spørsmål er vår LAMTEC service/support tilgjengelig:

# LAMTEC Meß- und Regeltechnik für Feuerungen GmbH & Co. KG

Wiesenstraße 6

D-69190 Walldorf Hotline: +49 (0) 6227 / 6052-33

E-post: support@lamtec.de

# 10 Vedlegg

# 10 Vedlegg

# 10.1 Tilbehør

# MERK

Pass på ved montering av elektrisk tilbehør, at nødvendig beskyttelsesgrad oppnås etter monteringen,

# 10.1.1 Eksternt brukergrensesnitt FB30

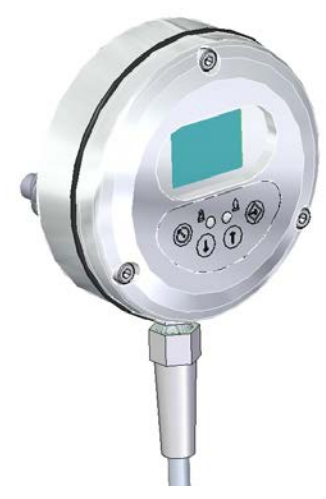

Fig. 10-1 Eksternt brukergrensesnitt FB30

# 10.1.2 F300K-Remote-Software

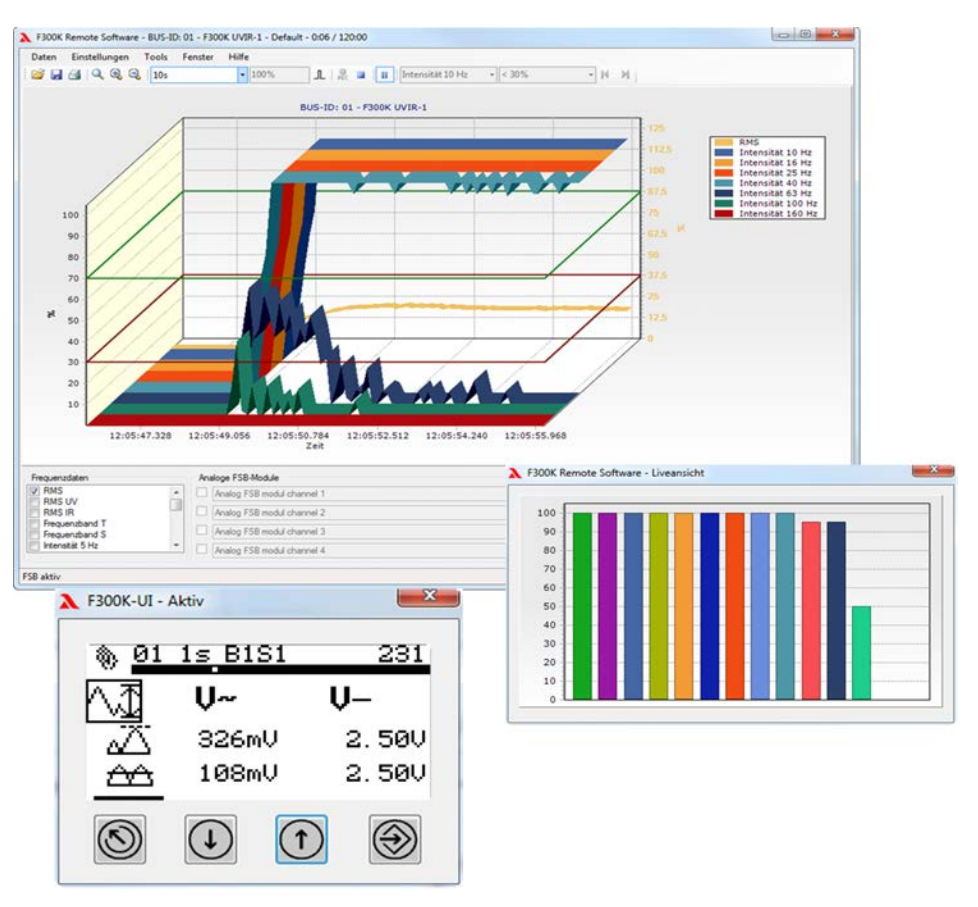

Fig. 10-2 F300K Remote-Software

# 10 Vedlegg

#### 10.1.3 Nettdeler

#### Nettdel FN20

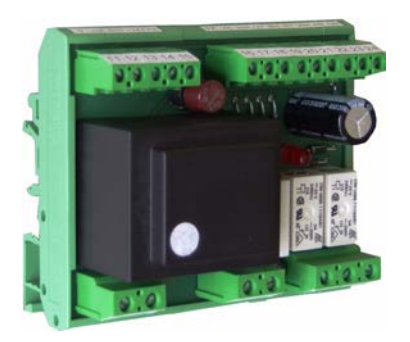

Fig. 10-3 FN20 hattskinnemontasje

#### Nettdel FN30

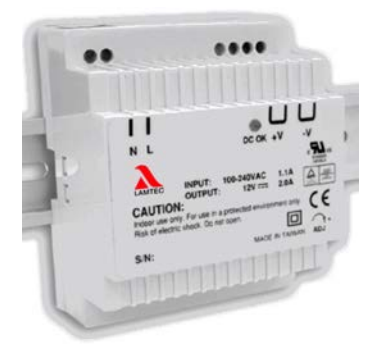

Fig. 10-5 FN30-00 hattskinnemontasje

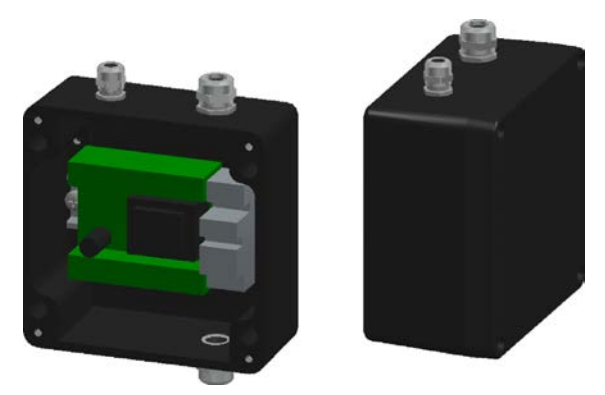

Fig. 10-4 FN20-10 innbyggingskapsling

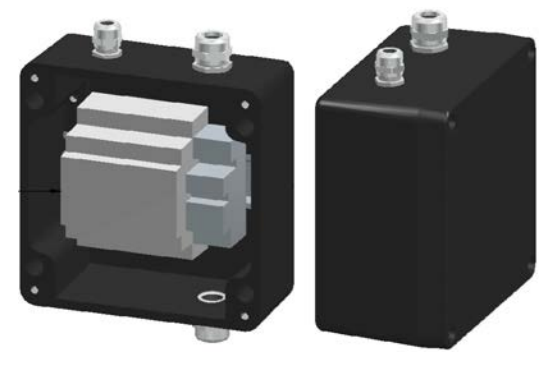

Fig. 10-6 FN30-10 innbyggingskapsling

# 10.1.4 Tilkoblingskapsling FG30

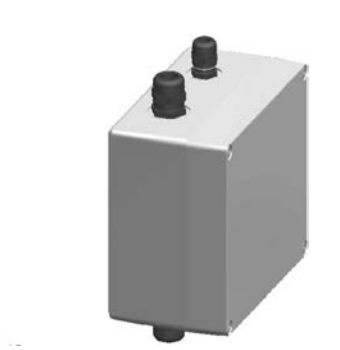

Fig. 10-7 Tilkoblingskapsling FG30-00

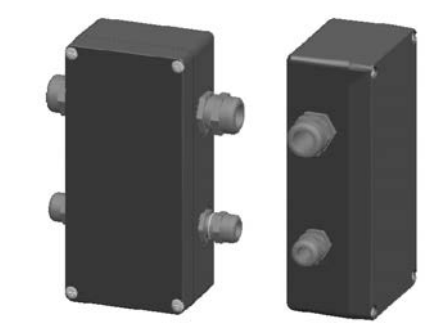

Fig. 10-8 Tilkoblingskapsling FG30-20 Ex-II

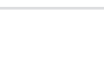

# 10 Vedlegg

### 10.1.5 Teststråler

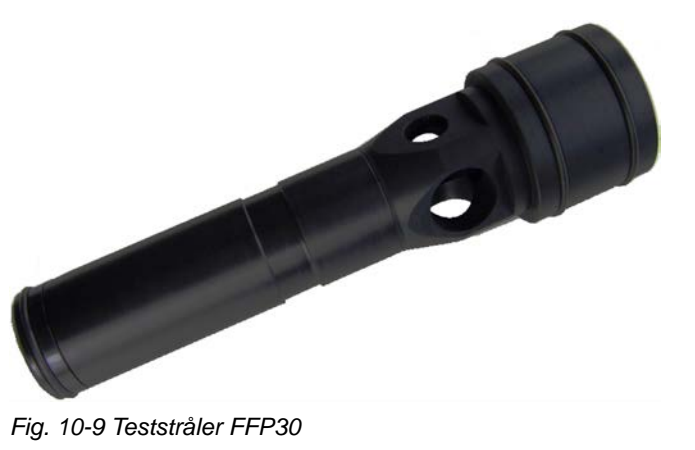

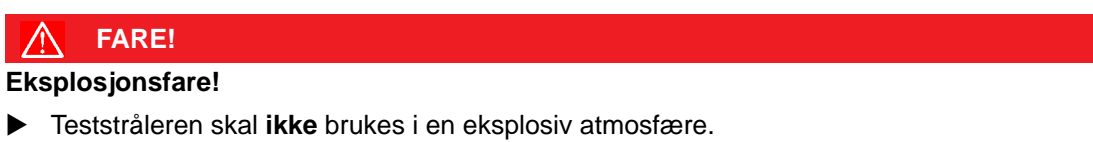

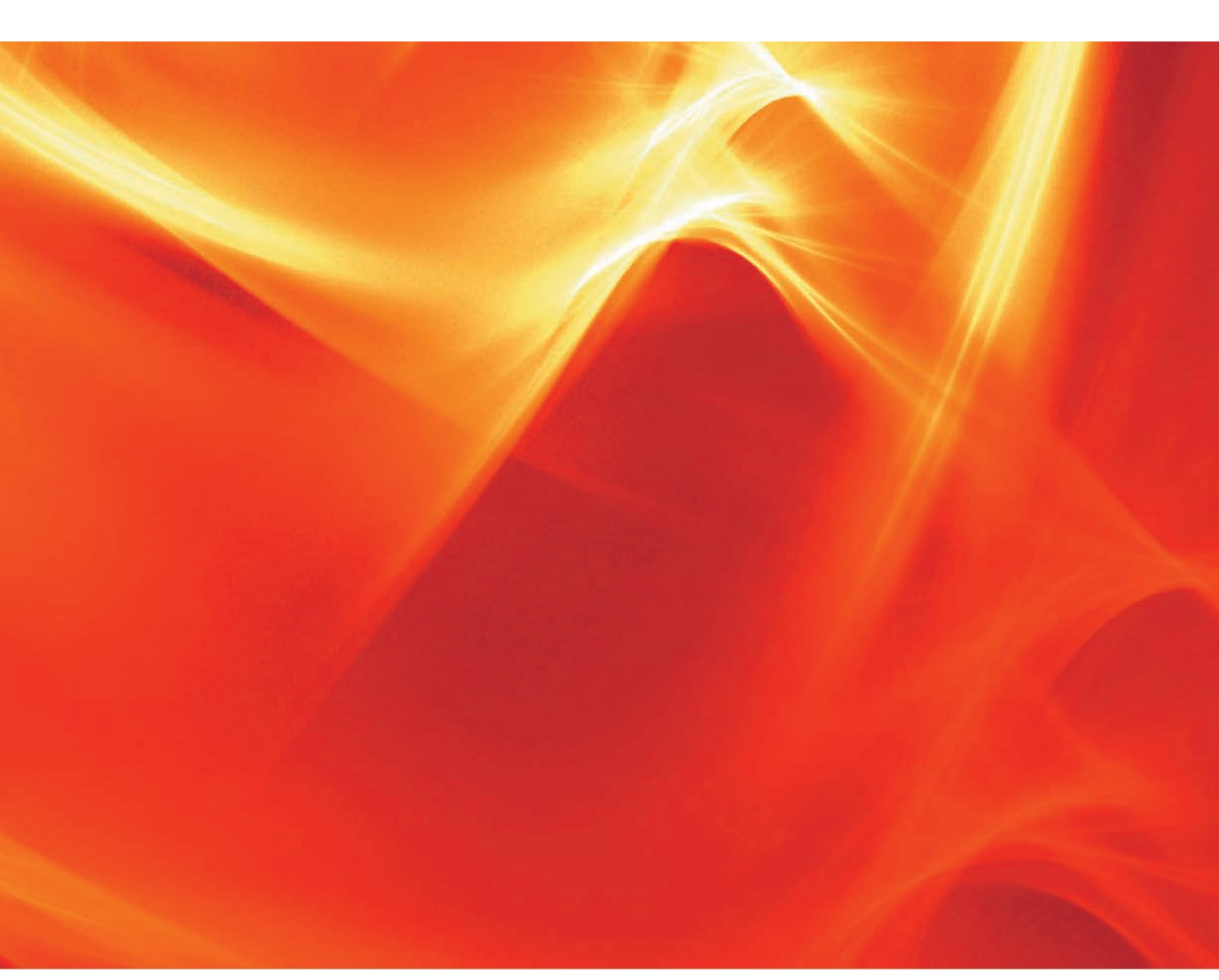

Innholdet i dette dokumentet er gjeldende, det tas forbehold om tekniske endringer.

LAMTEC Meß- und Regeltechnik für Feuerungen GmbH & Co. KG Wiesenstraße 6 D-69190 Walldorf Telefon: +49 (0) 6227 6052-0 Telefax: +49 (0) 6227 6052-57

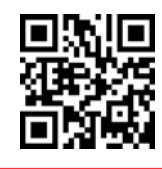

info@lamtec.de www.lamtec.de LAMTEC

Printed in Germany | Copyright © 2018